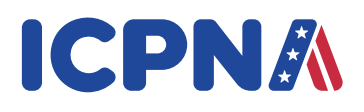

## ASEGÚRATE DE ESTAR LISTO PARA DAR EL EXAMEN INTERNACIONAL

## ANTES DEL EXAMEN

RECUERDA: Al menos un día antes de tu examen debes haber leído y realizado los siguientes 3 pasos:

1) **REQUISITOS TÉCNICOS MÍNIMOS:** Aquí te informarás sobre los aspectos técnicos necesarios para poder ejecutar el examen.

- 2) INSTALACIÓN Y VERIFICACIÓN DE SOFTWARE: Aquí se indica la importancia de la instalación y prueba del browser del examen TOEFL. Si no realizas este proceso no podrás rendir el examen.
- 3) TÉRMINOS Y CONDICIONES DEL SERVICIO.

# 

## EL DÍA DEL EXAMEN

## CUMPLE CON LAS SIGUIENTES DISPOSICIONES GENERALES

Antes de tu sesión de examen asegúrate de seguir las siguientes disposiciones generales:

★ Ingresa a la aplicación ZOOM a través del Virtual ICPNA que se encuentra en la sección "Zona de alumnos" de la web o a través del siguiente enlace: https://virtual.icpna.edu.pe (el link de ZOOM sólo se podrá visualizar el mismo día del examen) al menos quince (15) minutos antes del examen y luego de haber recibido las instrucciones que el docente te dará, además, reinicia tu computadora.

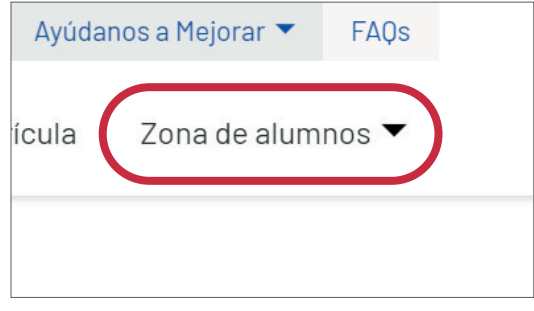

Si el día del examen tuvieras algún problema con el acceso a zoom y éste te pide una clave, digita: 1234. Caso contrario escribe a **consultastoeflremoto@icpna.edu.pe** 

#### ★ Ten a la mano:

- Tu código de alumno
- Una cuenta ZOOM gratuita con tu nombre completo
- Ten tu documento de identidad en físico, original y vigente (DNI, licencia de conducir o pasaporte, y si eres extranjero; carnet de extranjería o pasaporte)
- Papel borrador (en blanco) y lápiz para tomar notas
- ★ Debes utilizar la computadora y conexión de Internet que usaste durante las pruebas previas al día del examen.
- ★ Dispón de un lugar silencioso, privado y con buena iluminación para el examen. La fuente de luz no debe estar localizada detrás de ti.
- ★ Está prohibido pedir cualquier tipo de asistencia a otras personas y/o comunicarse de cualquier forma durante tu evaluación.
- El programa del examen se debe rendir únicamente con los sistemas operativos de Windows o Mac. Para abrir y ejecutar TOEFL® Browser (Home), debes iniciar sesión en Windows o Mac con una cuenta de usuario con derechos de administrador (usuario principal) en tu computadora.
- ★ No debes rendir el examen en cabinas de Internet, en redes corporativas o laboratorios de computación.
- ★ Debes retirar del área donde vas a tomar el examen todas tus notas, libros, relojes, alarmas y cualquier otro elemento. Asimismo, cualquier dispositivo electrónico, incluyendo celulares o tablets. No se permite ingerir bebidas o alimentos durante el examen.
- ★ Durante el examen, no puedes pararte de tu asiento. En caso necesites ir a los servicios higiénicos, debes hacerlo antes o después de tu examen.

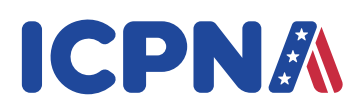

#### Se te pedirá al final del examen que destruyas el papel con todas tus notas en frente del docente del examen

★ El docente del examen solo te dará una advertencia si incurres en una falta. Si no cumples con estas disposiciones o no sigues las instrucciones, te pedirá que te retires y no se calificará tu examen. El docente tiene el derecho de pedir a ETS que no califique tu examen si es que no has seguido las instrucciones o si sospecha que has incumplido las reglas arriba mencionadas. En dicho caso, no se te entregará ninguna calificación.

**Nota:** El examen será grabado en su totalidad. Esta grabación será utilizada como evidencia en caso exista algún inconveniente.

## CONSIDERACIONES

- ★ Espera que el docente lo admita en la reunión de ZOOM para empezar el examen.
- ★ Habilita tu cámara y abre la ventana del Chat. Coloca la vista "Galería"
- ★ No abras el ícono del "Browser" (Secure or Audio) antes de presentarte en la reunión ZOOM.
- ★ Asegúrate de ingresar a tiempo a la reunión. Si llegas 10 minutos después de la hora de inicio, no podrás rendir el examen durante esta sesión.

## **EMPIEZA EL EXAMEN**

Cierra la sesión ZOOM luego de haber recibido las instrucciones del profesor, reinicia tu dispositivo y dale doble clic en el ícono de TOEFL Secure Browser o en el TOEFL Audio Browser de tu Escritorio.

Dale doble clic en el ícono de Start my At Home Test e ingresa el código de sesión que te proporcionó el docente del examen. Asegúrate de incluir el "-" como parte del código y dale clic en "Submit".

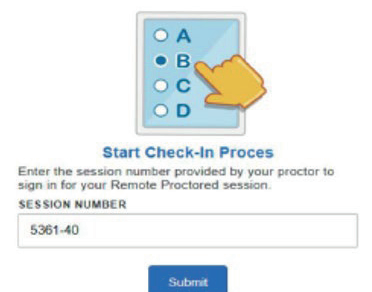

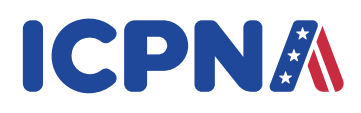

Ingresa tu primer nombre, primer apellido y fecha de nacimiento (mes y día) o ID de alumno y tu primer apellido. Luego, dale clic en "**Submit"**.

| Name and Birthday -criven NAME Valeria |    | Student Unique ID and Family<br>Name STUDENT UNIQUE ID |
|----------------------------------------|----|--------------------------------------------------------|
| Manrique                               | or | TAMEY NAME                                             |
| -DIRTHDAY<br>15 jan •<br>Subrist       |    | Submit                                                 |

Verifica que la información sea correcta y dale clic en Yes.

| Is this you?          |                   |  |
|-----------------------|-------------------|--|
| If not, tell your pro | octor.            |  |
| Name:                 | ROBERTO MARTINEZ  |  |
| School:               | ICPNA Demo School |  |
| Birthday:             | March 2, 1993     |  |
| Student Unique ID:    | 47578978          |  |

En este momento, el docente del examen te dará la aprobación para rendir el examen.

Se abrirá el examen y debes responder un formulario de 4 preguntas y darle clic a "Save". El examen consta de tres secciones: Listening, Structure and Written Expression y Reading Comprehension. Entre cada sección no deberás tomarte más de 2 minutos en leer las instrucciones.

## TIPS

Si tuvieras algún problema durante el examen, comunícate con el docente mediante el chat del browser.

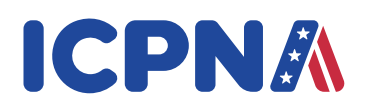

★ Si tuvieras problemas con el TOEFL Secure Browser reinicia tu computadora y sigue los pasos para reingresar desde el mismo browser. El docente te ayudará a reiniciar el examen desde el chat del browser que lo encontrarás en la parte superior derecha de la pantalla.

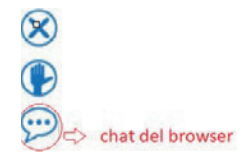

- ★ Puedes reiniciar tu computadora y retornar al examen como máximo 1 vez en un plazo máximo de 10 minutos. Si tuvieras que hacerlo por segunda vez, debes solicitar la reprogramación de tu examen escribiendo a consultastoeflremoto@icpna.edu.pe.
- ★ Asegúrate de verificar el tiempo restante de tu examen con el temporizador que se encuentra en la esquina superior derecha de la pantalla.
  - Al finalizar tu examen vas a visualizar tu resultado no oficial.
  - Cuando termines el examen, da clic a "Exit"
  - Debes destruir el papel que utilizaste en frente de la cámara.

## iBuena suerte en tu examen!

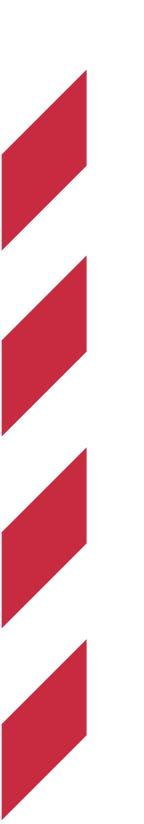